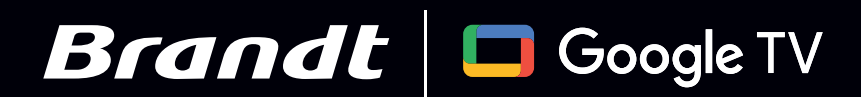

# Mise à jour Android 14

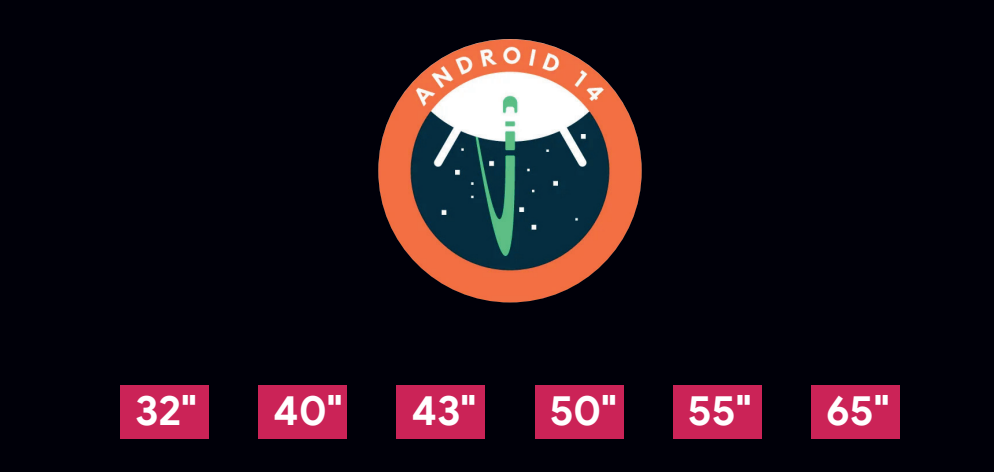

# **Guide d'installation**

Mise à jour Android 14 **Guide d'Installation** 

Brandt Google TV

# 1. Accédez aux 'Paramètres'

Veuillez vous assurer que votre connexion Internet est stable

| Pour vous Films Séries Applications Bibliothéque                                  | dim. 17 nov.<br>15:42             |
|-----------------------------------------------------------------------------------|-----------------------------------|
|                                                                                   | + Ajouter un compte<br>Déconnecté |
| france-tv<br>Alex Hugo                                                            | Économiseur d'é 🕣 Entrées         |
| Tendance   Un ancien détective de la ville cherche la paix dans les montagnes, ma | © Image 🗢 ₩i-Fi                   |
| Recommandès pour vous                                                             | † Accessibilité                   |
| WHEEL TIME Prime Prime                                                            |                                   |
| Vos applications                                                                  |                                   |
| NETFLIX Prime video Ćtv óplay •tv                                                 |                                   |
| Brandt                                                                            |                                   |

## 2. Cliquez sur 'Système'

| Mise à jour du système   Nom de l'appareil   Réinitialiser   État   Réseau, numéros de série et autres informations   Informations légales   Modèle        |   | À propos                                                |      |   |
|----------------------------------------------------------------------------------------------------|---|---------------------------------------------------------|------|---|
| Nom de l'appareil<br>Réinitialiser<br>État<br>Réseau, numéros de série et autres informations<br>Informations légales<br>Modèle<br>Version de google TV OS | ľ | Aise à jour du système                                  |      |   |
| Réinitialiser<br>État<br>Réseau, numéros de série et autres informations<br>Informations légales<br>Modèle<br>Version de google TV OS                      |   | Nom de l'appareil                                       |      |   |
| État<br>Réseau, numéros de série et autres informations<br>Informations légales<br>Modèle<br>Version de google TV OS                                       |   | Réinitialiser                                           |      |   |
| Informations légales<br>Modèle<br>Version de google TV OS                                                                                                  |   | État<br>Réseau, numéros de série et autres informations |      |   |
| Modèle<br>Version de aooale TV OS<br>Brandt                                                                                                    |   | Informations légales                                    |      |   |
| Version de aooale TV OS Brandt                                                                                                    |   | Modèle                                                  |      |   |
| Brandt                                                                                                    |   | Version de acoale TV OS                                 |      |   |
|                                                                                                    |   | Bra                                                     | Indt | 1 |

Brandt Google TV

## 3. Cliquez sur 'A propos'

| Demene                    | <u>}</u>              | C |                    |
|---------------------------|-----------------------|---|--------------------|
| Param                     | etres                 | 3 | ysteme             |
| (2) Comptes<br>Indisponit | et connexion<br>le    | i | Accessibilité      |
| 😯 Confiden                | tialité               | C | À propos           |
| # Application             | ons                   | C | Date et heure      |
| C Système                 |                       | ŧ | <b>₽</b> Langue    |
| j Télécomr                | nandes et accessoires |   | Clavier     Gboard |
| Aide et co                | ommentaires           |   | Stockage           |
|                           | Brandt                |   |                    |

# 4. Lancez la 'Mise à jour du système'

| S | Système             | À propos                |
|---|---------------------|-------------------------|
| i | Accessibilité       | Mise à jour du système  |
|   | À propos            | Nom de l'appareil       |
| C | Date et heure       | Réinitialiser           |
| ŧ | Langue              |                         |
|   | Gboard              | Informations légales    |
|   | Stockage            |                         |
|   | T MadaVailla Brandt | Version de aooale TV OS |
|   |                     |                         |

Mise à jour Android 14 Guide d'Installation

Brandt Google TV

Rechercher les mises à jour

#### 5. Patientez durant la recherche

Recherche de mises à jour...

6. Patientez durant l'installation de la mise à jour Veuillez ne pas éteindre le téléviseur jusqu'à la fin du téléchargement

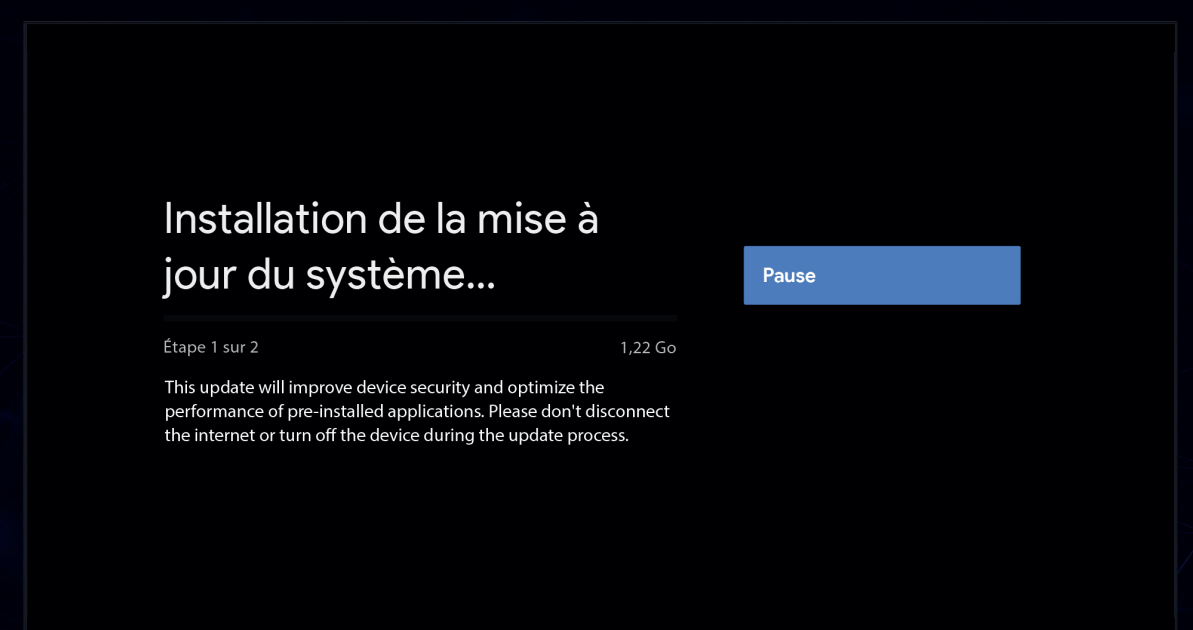

Brandt Google TV

#### 7. Une fois terminé, cliquez sur 'Redémarrer maintenant'

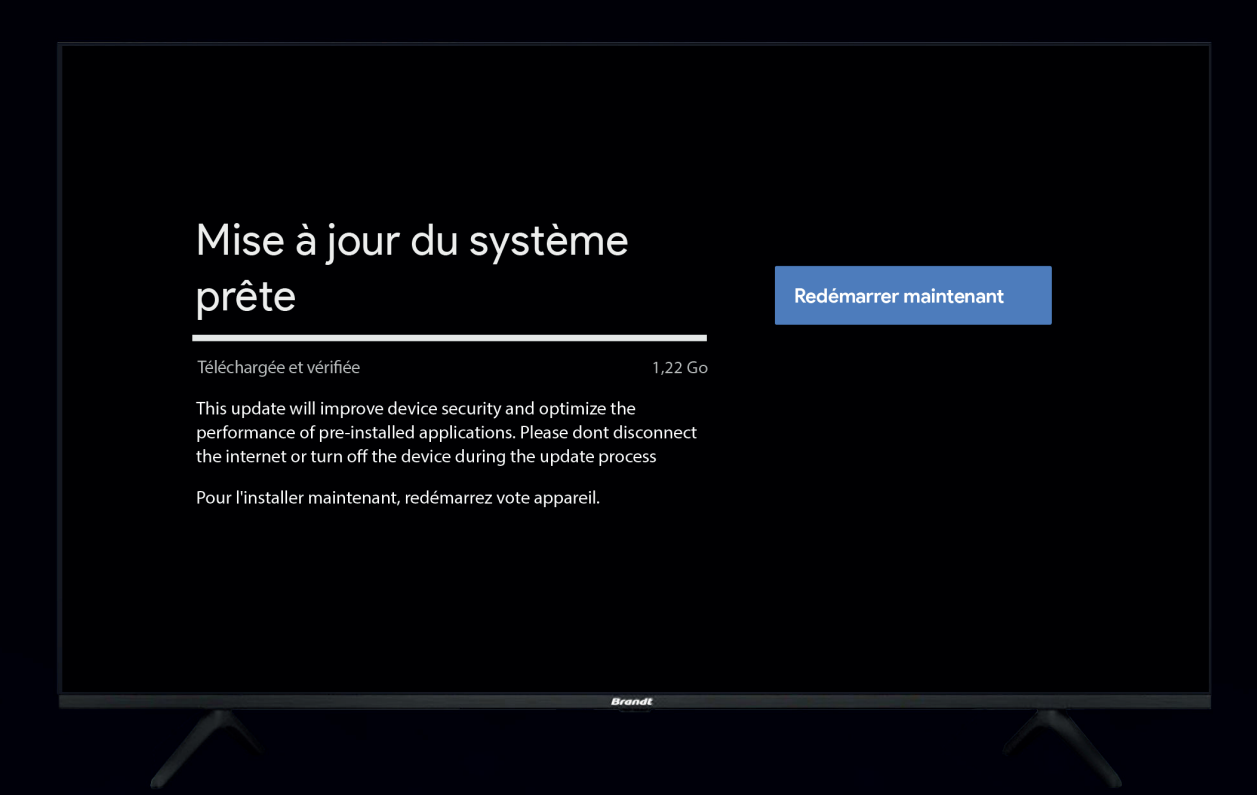

### 8. Patientez pendant que le système redémarre

|  | Google TV |  |  |
|--|-----------|--|--|
|  |           |  |  |
|  | Brandt    |  |  |

Brandt Google TV

#### 9. Dans 'Mise à jour du système', un message confirme l'opération

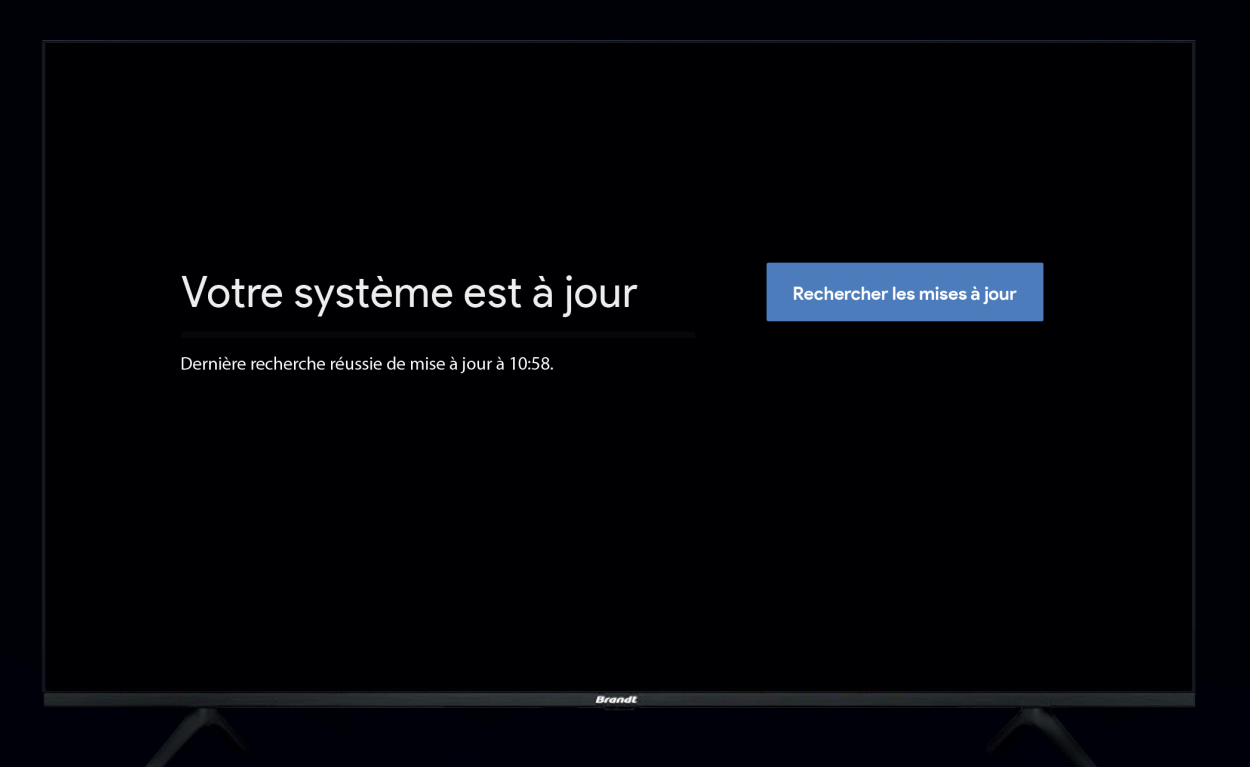

### 10. Votre appareil est maintenant à jour

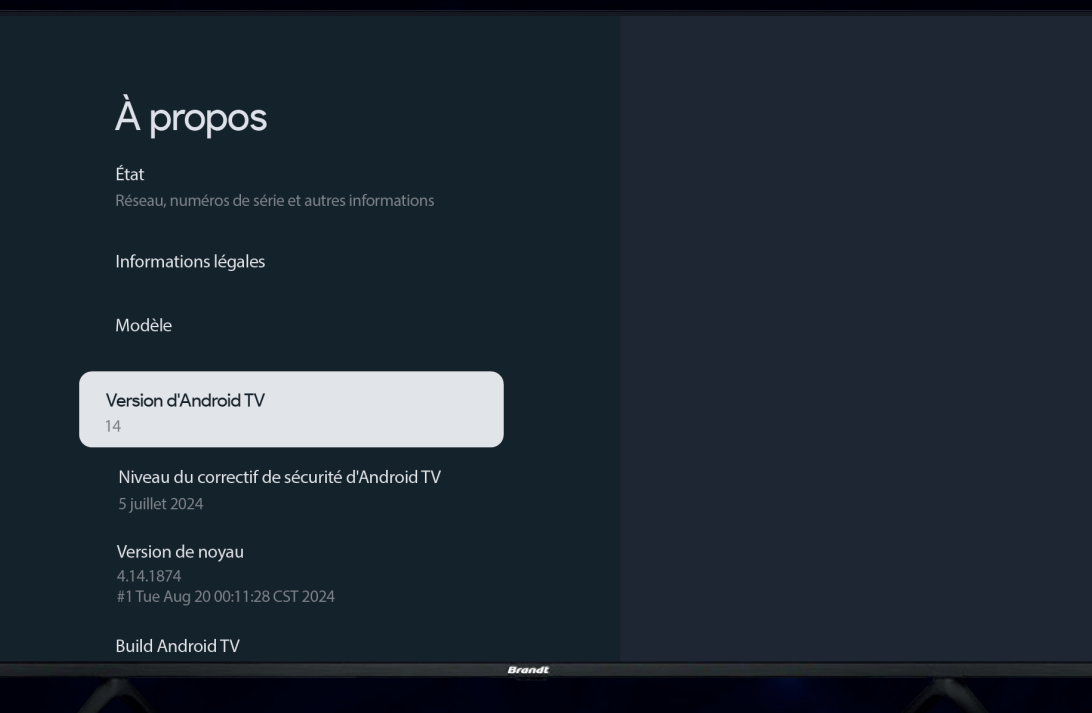

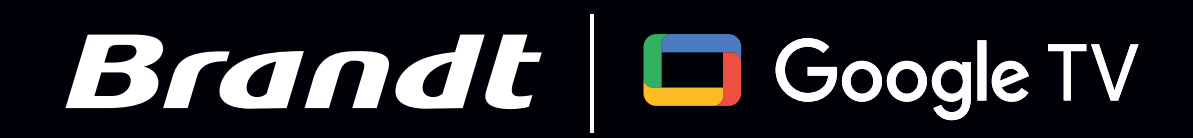